# Security Metrics Instructions \_\_\_\_\_ to become compliant.

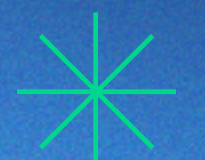

CNP accounts: Merchants processing directly through a compliant 3rd party gateway such as NMI, Auth.net, USAEpay, etc.

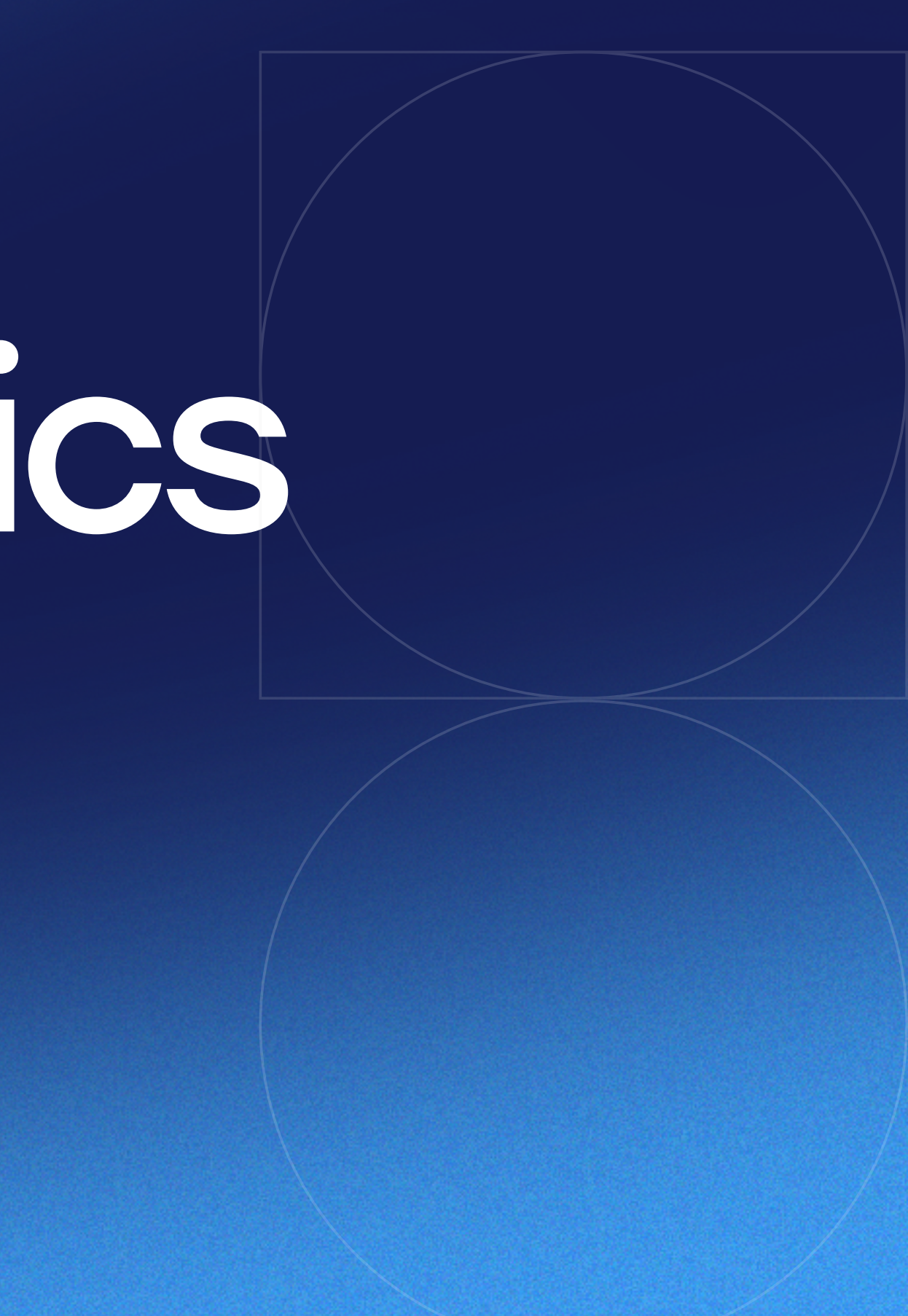

# Login

Login Link: <u>https://www.securitymetrics.com/portal/app/ngsm/login</u>

#### securitymetrics\*

#### Log In

| Log In           |   |
|------------------|---|
| Forgot Password? |   |
|                  |   |
| Password         |   |
| @payarc.com      | ? |
| Usemame          |   |

Don't have an account? Create Account

Single Sign-On

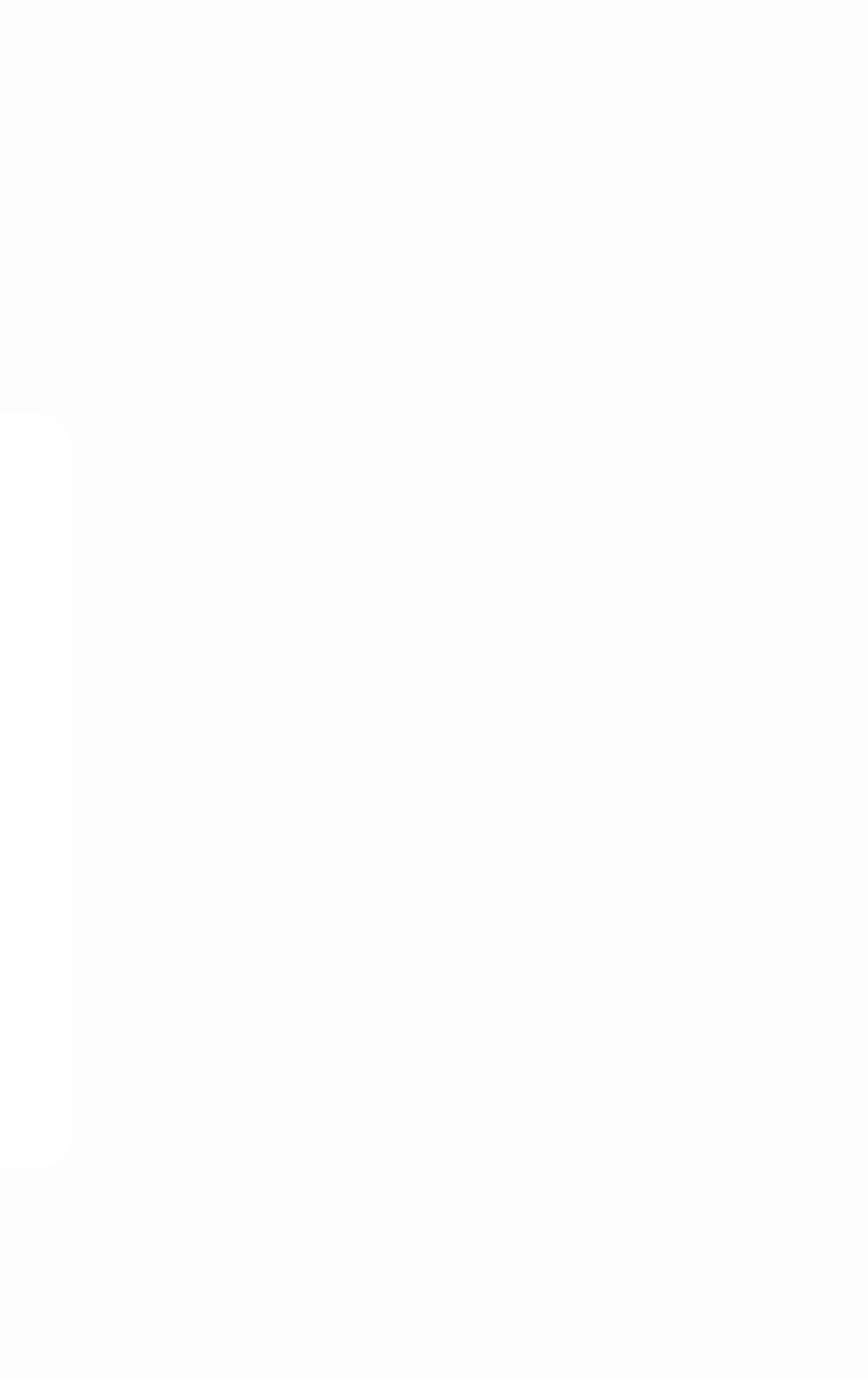

#### User Agreement

#### Click "Accept"

#### SECURITYMETRICS TERMS OF USE AGREEMENT

The following terms and conditions (collectively "Terms of Use Agreement"), are entered into by and between You, the customer ("Customer" or "you"), and SecurityMetrics, Inc., a Utah corporation ("SecurityMetrics"). The Terms of Use Agreement relates to SecurityMetrics' compliance and data security programs and services, which may include but are not limited to Payment Card Industry Data Security Standard ("PCI DSS"), Health Insurance Portability and Accountability Act ("HIPAA"), Managed Firewall, and other data security and compliance services (collectively "Services"). The Terms of Use Agreement also apply to all content functionality, and services offered or purchased on or through www.securitymetrics.com (the "Website"). By use of any Services or the Website, you accept and agree to all conditions imposed in this Terms of Use Agreement. Note: THIS TERMS OF USE AGREEMENT CONTAINS ARBITRATION, WARRANTIES, AND LIMITATION OF LIABLITY CLAUSES THAT AFFECTS YOUR RIGHTS UNDER THIS TERMS OF USE AGREEMENT WITH RESPECT TO ALL SERVICES.

#### Services

You may select some or all of the following Services:

#### PCI Compliance.

If you have selected service packages that contain PCI Compliance Services, then that package may include, but is not limited to, all or some of the Services listed below.

- Help you determine the scope of the applicable PCI Compliance requirements. You alone are responsible for determining the scope of your PCI Compliance requirements. SecurityMetrics will not be liable for any mistake or error in determining the scope;
- · Provide you with a copy of the self-assessment questionnaire determined by the scope determined above and help understanding the questions, if needed;
- Provide vulnerability scanning on IP addresses or domains specified and provided by the Customer; all vulnerability scanning is done in accordance with Warranties and Limitation
  of Liabilities Sections of this Terms of Use;
- · Provide Customer with access to scan results and copies of the self-assessment questionnaire
- Report the status of the self-assessment questionnaire and vulnerability scans via SecurityMetrics website;
- Service Warranty (described below);
- One or more, depending on the invoice, non-exclusive, non-transferable license(s) of PANscan® during the term of this Terms of Use. PANscan® is SecurityMetrics' software that
  finds unencrypted credit card numbers on computer systems;
- One or more, depending on the invoice, non-exclusive, non-transferable license(s) of PIIscan® during the term of this Terms of Use. PIIscan® is SecurityMetrics' software that finds unencrypted personally identifiable information on computer systems;
- SecurityMetrics Mobile, a software application that scans mobile devices for vulnerabilities;
- Seats to PCI Compliance trainings; and
- Technical support.

Accept

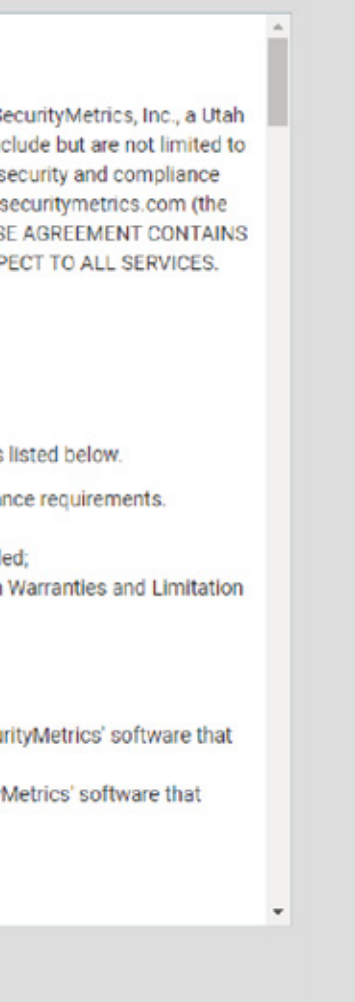

# Security Metrics Dashboard

• Click on the "arrow" to get started

| PCI Dashboard   | Wel                | come, Jo |
|-----------------|--------------------|----------|
| Learn about PCI |                    | ~        |
| To Do List      | Current PCI Status | Failing  |
|                 |                    |          |

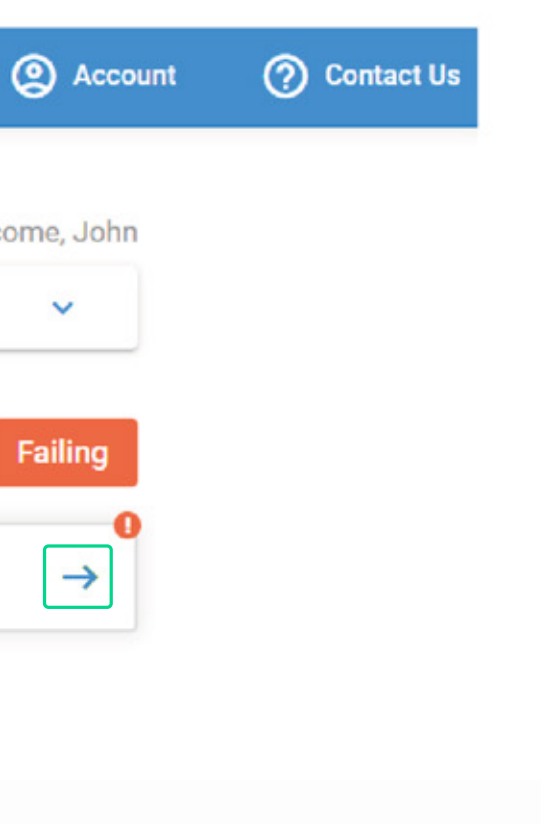

### Partner Confirmation

#### • Click "Next"

#### **Identify Your Account**

You have already been matched to the following bank:

PayArc

Please click Next to continue.

What is this for?

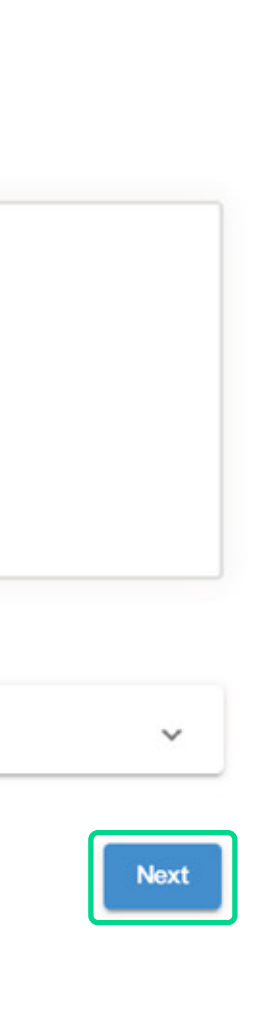

# **Confirm Account Information**

• If anything changed, merchant should update and click "Next"

| Company Name *<br>Test CNP account |        | Company Phone * 8772036624 |  |
|------------------------------------|--------|----------------------------|--|
| Address *                          | City * |                            |  |
| 103 Mason Street                   |        | Greenwich                  |  |
| State *                            | Zip *  | Country *                  |  |
| ст                                 | 06830  | United States              |  |
|                                    |        | Language Preference *      |  |
|                                    |        | English                    |  |

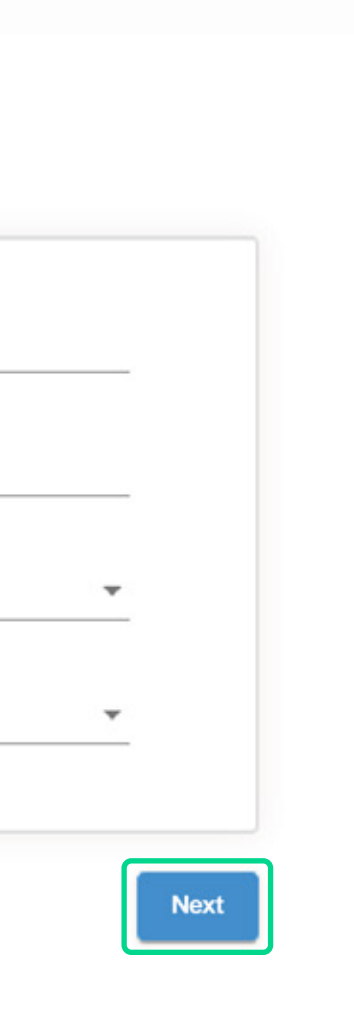

# Select Your Processing Method

- Ecom Auth.net, NMI, USAEpay, ETC
- Check off "eCommerce"
- "I accept payments through a 3rd party"
- Click "Next"

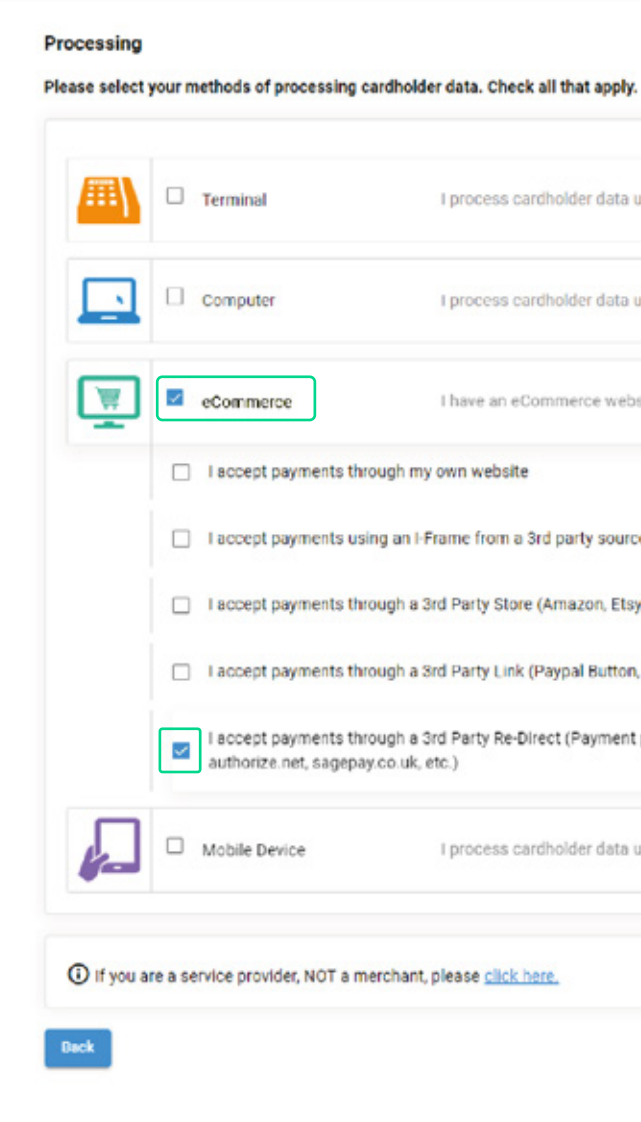

| cess cardholder data using stand-alone terminals or phones. |
|-------------------------------------------------------------|
| cess cardholder data using a computer.                      |
| e an eCommerce website.                                     |
| website                                                     |
| from a 3rd party source                                     |
| ty Store (Amazon, Etsy, etc.)                               |
| ty Link (Paypal Button, etc.)                               |
| ty Re-Direct (Payment page on another website e.g.          |
| cess cardholder data using a smartphone or tablet.          |
| e <u>click here.</u>                                        |
| Next                                                        |

### **Electronic Storage**

- Click "No" Merchants are not allowed to store CC information, unless using P2PE
- Click "Next"

#### Electronic Storage

Do you store cardholder data electronically? Examples: Digitally recorded phone calls, Accepting cardholder data through email or eFax, Cardholder data stored on a computer, Your system does not process immediately, but batches out only periodically.

Back

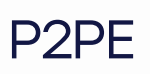

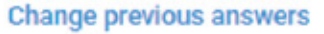

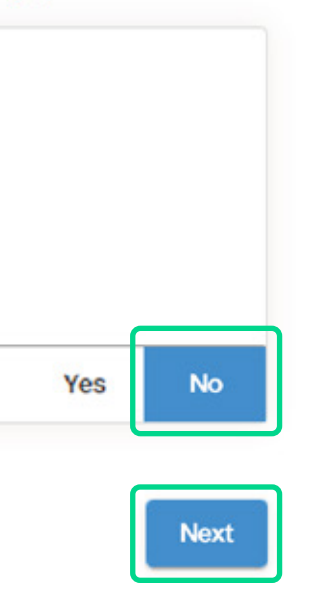

# Designated SAQ – A 3.2.1

• Click "Activate and Continue"

| Congratulations! Based on information you've provided, you have been |  |
|----------------------------------------------------------------------|--|
| assigned SAQ A 3.2.1.                                                |  |
|                                                                      |  |

```
How can I be sure this is the 
correct questionnaire?
```

To ensure you take the correct questionnaire, we need to verify that the following is true:

- You use a PCI compliant third party provider for all of your cardholder transmission and processing
- Any cardholder data that you keep is in paper form (like receipts or copies of receipts)
- You do not store cardholder data electronically

If this doesn't describe your business, click <u>here</u> or call 801-705-5665 (US) or 0203.014.7820 (UK) 24 hours a day.

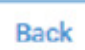

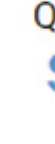

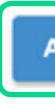

 $^{\sim}$ 

#### Questionnaire Type: SAQ A 3.2.1

Activate and Continue  $\rightarrow$ 

#### Start Questionnaire

• Click "Continue"

SAQ A 3.2.1

000000=×

Congratulations! Based on information you've given us, we have been able to reduce your PCI compliance process by 352 standards ( 94%.) You have been assigned SAQ A 3.2.1

To ensure you take the correct questionnaire, we need to verify that the following is true:

- · You use a PCI compliant third party provider for all of your cardholder transmission and processing
- · Any cardholder data that you keep is in paper form (like receipts or copies of receipts)
- You do not store cardholder data electronically

If this doesn't describe your business, click here or call 801-705-5665 (US) or 0203.014.7820 (UK) 24 hours a day.

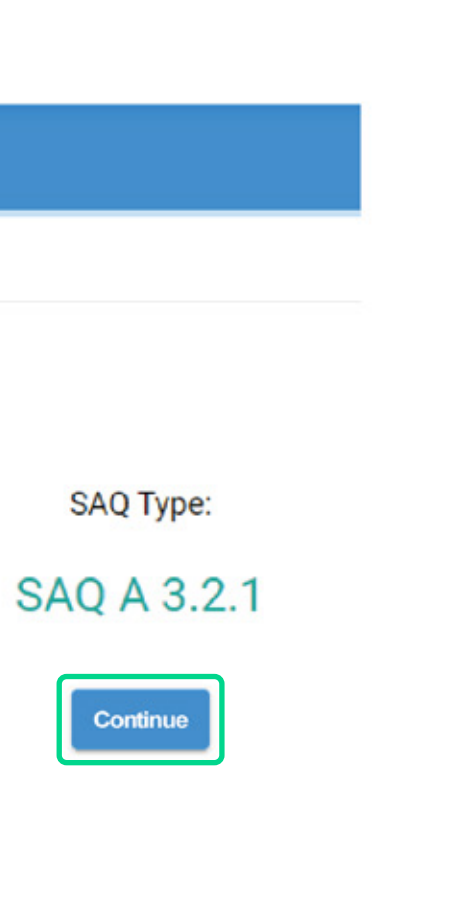

# Policy

- Answer Yes or N/A
- If the answer is N/A, you must provide an explanation.
   A "This section does not apply to my business" is a valid explanation.

| Policy                                                                                                    |                                                                                                    |
|----------------------------------------------------------------------------------------------------|----------------------------------------------------------------------------------------------------|
| The next five standards are regarding service<br>could affect the security of your cardholder da<br>mind that if you do not share cardholder data<br>remaining standards, as you are still complian | providers. A service provider in this context refers to any organization that<br>ita, such as an accountant, managed IT provider, shredding company, attor<br>with service providers and do not allow other organizations to access your<br>t. |
| Official PCI Text >                                                                                                    |                                                                                                    |
| Is a list of service providers maintained, inclue                                                                                                    | ling a description of the service(s) provided?                                                                                                    |
| 12.8.1                                                                                                    |                                                                                                    |
| You should have a written agreement with you agreement?                                                                                                    | r providers that acknowledges their responsibility for the cardholder data t                                                                                                    |
| Official PCI Text >                                                                                                    |                                                                                                    |
| 10.0.0                                                                                                    |                                                                                                    |

### • After answering all the questions, scroll down, and click "Next"

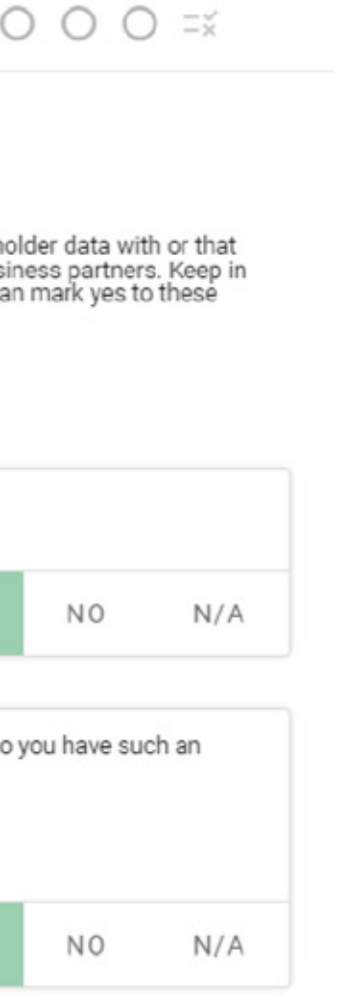

## **Physical Access**

- Answer Yes or N/A
- If the answer is N/A, you must provide an explanation.
  "This section does not apply to my business" is a valid explanation.

| Physical | Access |  |
|----------|--------|--|
|          |        |  |

| Is your physical media secure, and is control maintained over moving and storage of that data? Media in this context refers to a<br>containing cardholder data. | all paper an |
|----------------------------------------------------------------------------------------------------|--------------|
| Official PCI Text >                                                                                                    |              |
| 9.5-9.6.a                                                                                                    | YES          |
| Do controls include the following:                                                                                                    |              |
| Is the media labeled as "classified" or similar label to indicate the sensitivity of the data?                                                                  |              |
| Official PCI Text >                                                                                                    |              |
| 9.6.1                                                                                                    | YES          |
|                                                                                                    |              |
| * Please explain why this requirement does not apply to your business:                                                                                          |              |
| This section does not apply to my business                                                                                                    |              |

#### • After answering all the questions, scroll down, and click "Next"

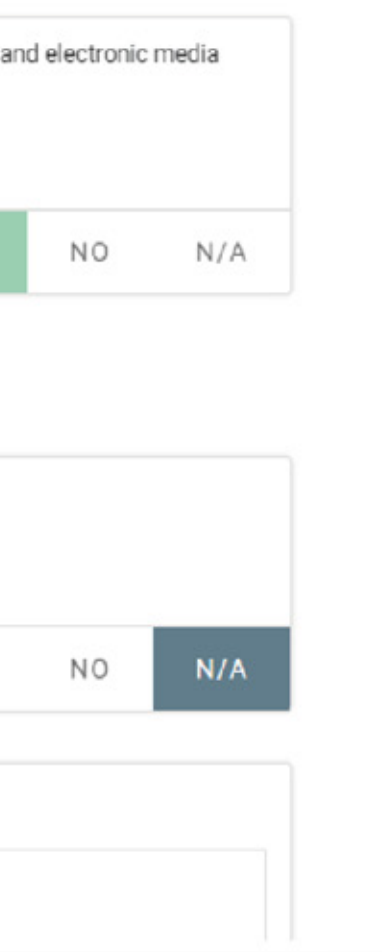

# Unique IDs

- Answer Yes or N/A
- If the answer is N/A, you must provide an explanation.
  "This section does not apply to my business" is a valid explanation.
- After answering all the questions, scroll down, and click "Next"

#### **Unique ID**

Are all users assigned a unique ID before allowing them to access system components or cardholder data?

8.1.1

Is access for any terminated users immediately deactivated or removed?

8.1.3

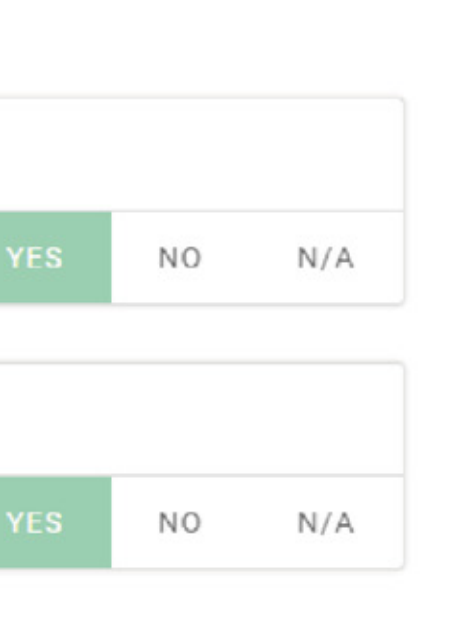

### Vendor Defaults

- Answer Yes or N/A
- If the answer is N/A, you must provide an explanation.
  "This section does not apply to my business" is a valid explanation.
- After answering all the questions, scroll down, and click "Next"

BACK

| Are vendor-supplied defaults always changed b                                                    | fore installing a system on the network?                                                                                                    |
|--------------------------------------------------------------------------------------------------|----------------------------------------------------------------------------------------------------|
| This applies to ALL default passwords, including system accounts, point-of-sale (POS) terminals, | but not limited to those used by operating systems, software that provides security s<br>Simple Network Management Protocol (SNMP) community strings, etc.). |
|                                                                                                  |                                                                                                    |
| 2.1.a                                                                                            | Y                                                                                                    |
| Are unnecessary default accounts removed or o                                                    | isabled before installing a system on the network?                                                                                                    |
|                                                                                                  |                                                                                                    |

**Restart SAQ** 

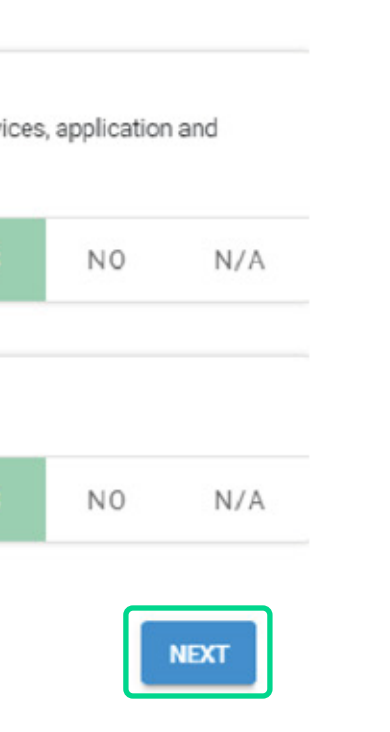

### Development

- Answer Yes or N/A
- If the answer is N/A, you must provide an explanation.
  "This section does not apply to my business" is a valid explanation.
- After answering all the questions, scroll down, and click "Next"

| Devel | lopmen | t |
|-------|--------|---|
| Devel | opinen | Ľ |

| 5.2.a                                   |                                                     | YE                            |
|-----------------------------------------|-----------------------------------------------------|-------------------------------|
| Are critical security patches installed | within one month of release?                        |                               |
| Note: Critical security patches should  | be identified according to the risk ranking process | s defined in Requirement 6.1. |
| 5.2.b                                   |                                                     | YE                            |
|                                         |                                                     |                               |
|                                         |                                                     |                               |

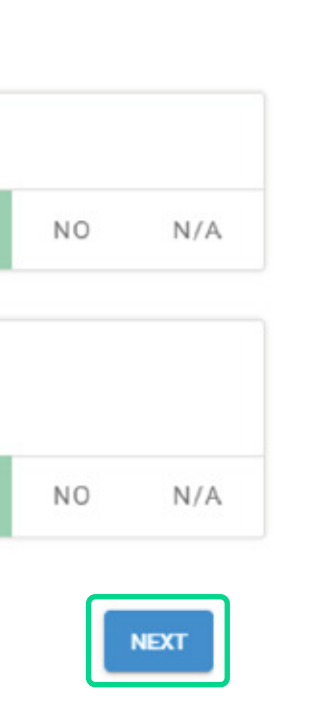

# **Choosing Your 3rd Party Provider**

- Under webhost, type in the name of your gateway provider. If no results were found after entering the name, Ex: " NMI"
- Then click "Add"
- Click "Next"

#### How do you accept cards?

#### SAQ A 3.2.1

The following are different possible methods of processing cardholder data. Please select only the methods that you use.

Merchants are responsible to ensure the PCI compliance of any third party providers that capture, store or transmit cardholder data on their behalf. We recommend you obtain PCI compliance documentation from your provider. The scope of this SAQ does not include validation of your providers' compliance.

#### WARNING:

Using a non-compliant provider could result in significant financial penalties to your business in the event of a data compromise.

| NM                         |             | A |
|----------------------------|-------------|---|
| No Results Found           |             |   |
| Click here to add provider |             |   |
|                            |             |   |
|                            |             |   |
| ACK                        | Restart SAO |   |

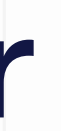

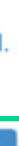

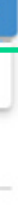

### **Confirm Your Assessment**

• Click "I Agree"

SAQ A 3.2.1

Confirm below to complete your Assessment.

**0 0 0 0 0 0 0** 1=

#### I verify that the following is true:

- PCI Self-Assessment Questionnaire A version 3.2.1, was completed according to the instructions therein.
- All information within the above-referenced SAQ and in this attestation fairly
  represents the results of my assessment in all material respects.
- I have confirmed with my payment application vendor that my payment system does not store sensitive authentication data after authorization.
- I have read the PCI DSS and I recognize that I must maintain PCI DSS compliance, as applicable to my environment, at all times.
- If my environment changes, I recognize I must reassess my environment and implement any additional PCI DSS requirements that apply.

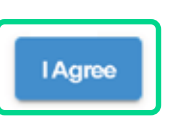

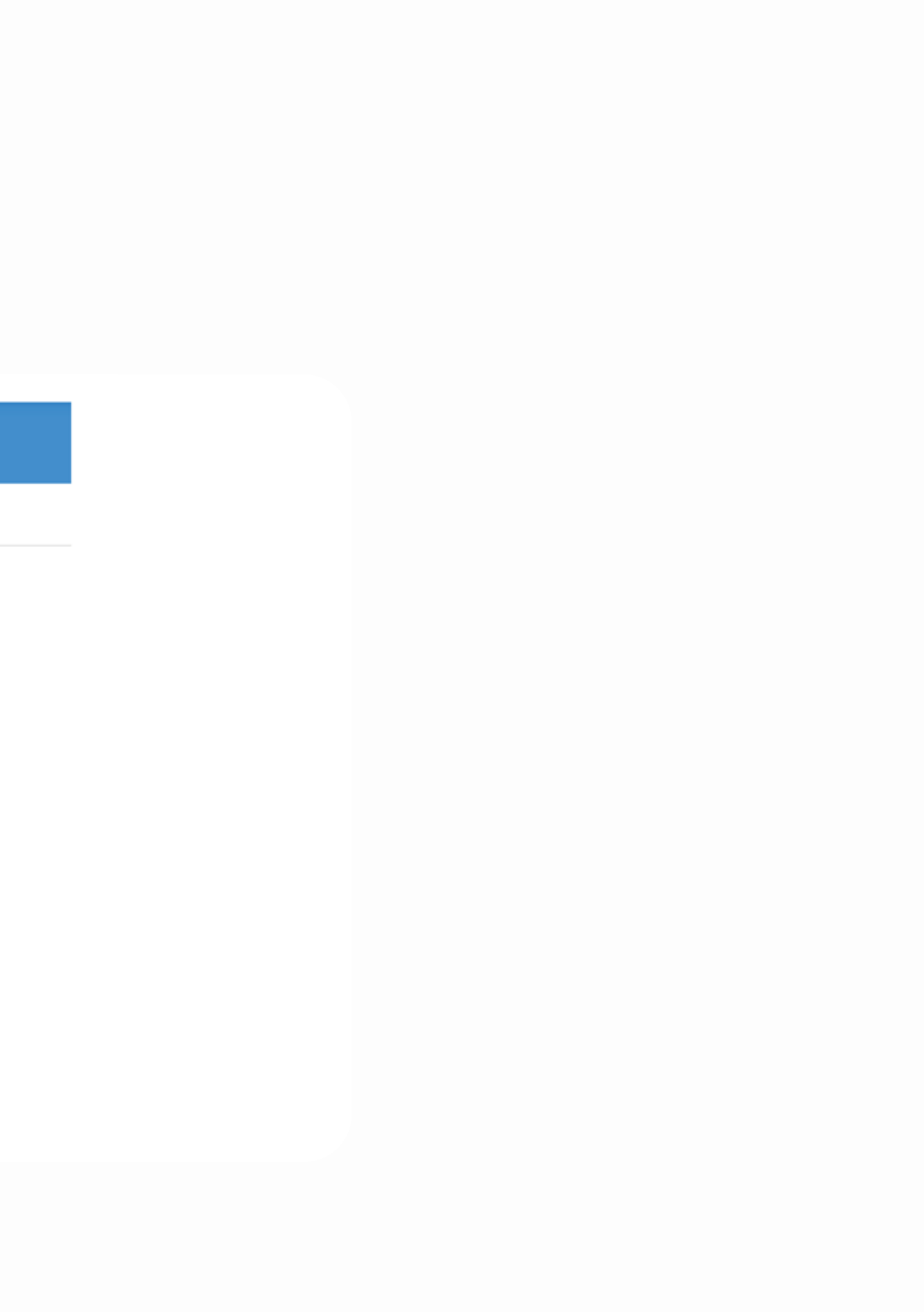

## **PCI-SAQ Compliance Confirmation**

• To go back to the home screen, click "Dashboard"

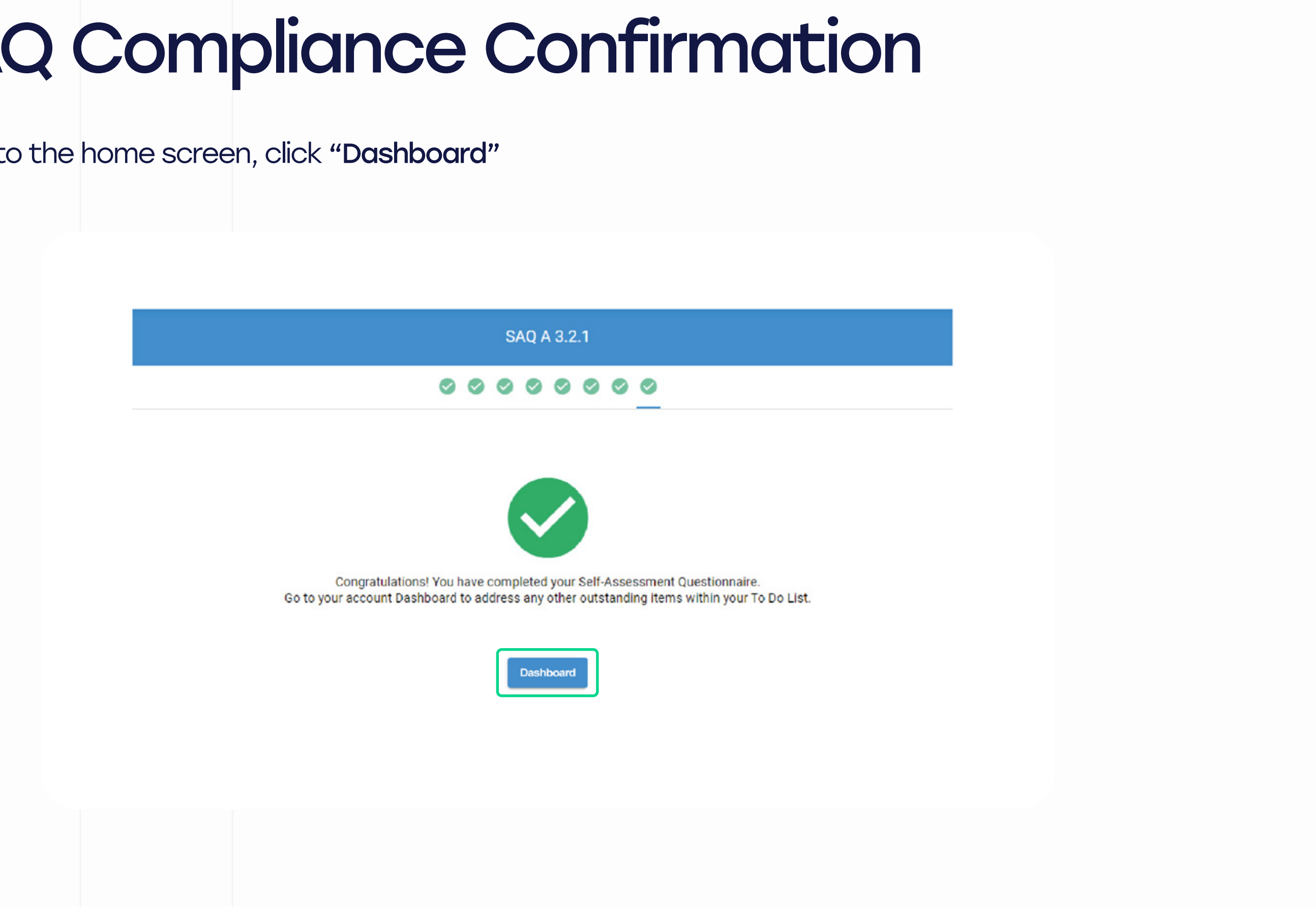

| How      | to ret                                                         | trie        | <i>ie</i> yc | ur       | PCIC                                       | ertificate                                                                                                    | & S        | A             |
|----------|----------------------------------------------------------------|-------------|--------------|----------|--------------------------------------------|----------------------------------------------------------------------------------------------------|------------|---------------|
| • From t | he home scre                                                   | en, Click ' | "Menu" > "R  | epor     | ts"                                        |                                                                                                    |            |               |
|          | securitymetrics                                                |             |              |          |                                            | (2) Account                                                                                                    | Contact Us | <b>[→</b> Log |
|          | Dashboard                                                      |             |              | PCI Data | Security Standard (DSS) Reports            |                                                                                                    |            |               |
|          | <ul> <li>Self-Assessment Questionn</li> <li>Reports</li> </ul> | aire        |              | B        | Send Summary Compliance Report             | Send a report of PCI Compliance to your acquirer, franchisor, etc.                                                                                                  |            |               |
|          | PCI Policies                                                   |             |              |          | Merchant PCI Certificate<br>(Download PDF) | Generate a 'suitable for framing' certificate of PCI Compliance.<br>(html or pdf)                                                                                   |            |               |
|          |                                                                |             |              | Ń        | Attestation of Compliance                  | SecurityMetrics populates the Attestation of Compliance with compliance information when applicable.                                                                |            |               |
|          |                                                                |             |              |          | Self-Assessment Questionnaire (SAQ)        | Download a pdf file of your Self-Assessment Questionnaire. (pdf)                                                                                                    |            |               |
|          |                                                                |             |              | :        | Prioritized Approach                       | Download a report of your progress in a prioritized format.                                                                                                    |            |               |
|          |                                                                |             |              | 11       | ASV Reports                                | Download ASV Scan Report Attestation of Scan Compliance, ASV<br>Scan Report Executive Summary, ASV Scan Report Vulnerability<br>Details, and the ASV Feedback Form. |            |               |
|          |                                                                |             |              | PCI Data | Security Evaluation (DSE) Reports          |                                                                                                    |            |               |
|          |                                                                |             |              | Ê        | Evaluation Form                            | Download a pdf file of your DSE Evaluation Form. (pdf)                                                                                                    |            |               |
|          |                                                                |             |              | ¢        | Confirmation of Status                     | Generate a Data Security Essentials Evaluation Confirmation of                                                                                                    |            |               |

#### )?

# Thank You For Becoming PCI-DSS Compliant!

 $\star$  SAQ Valid for 1 Year

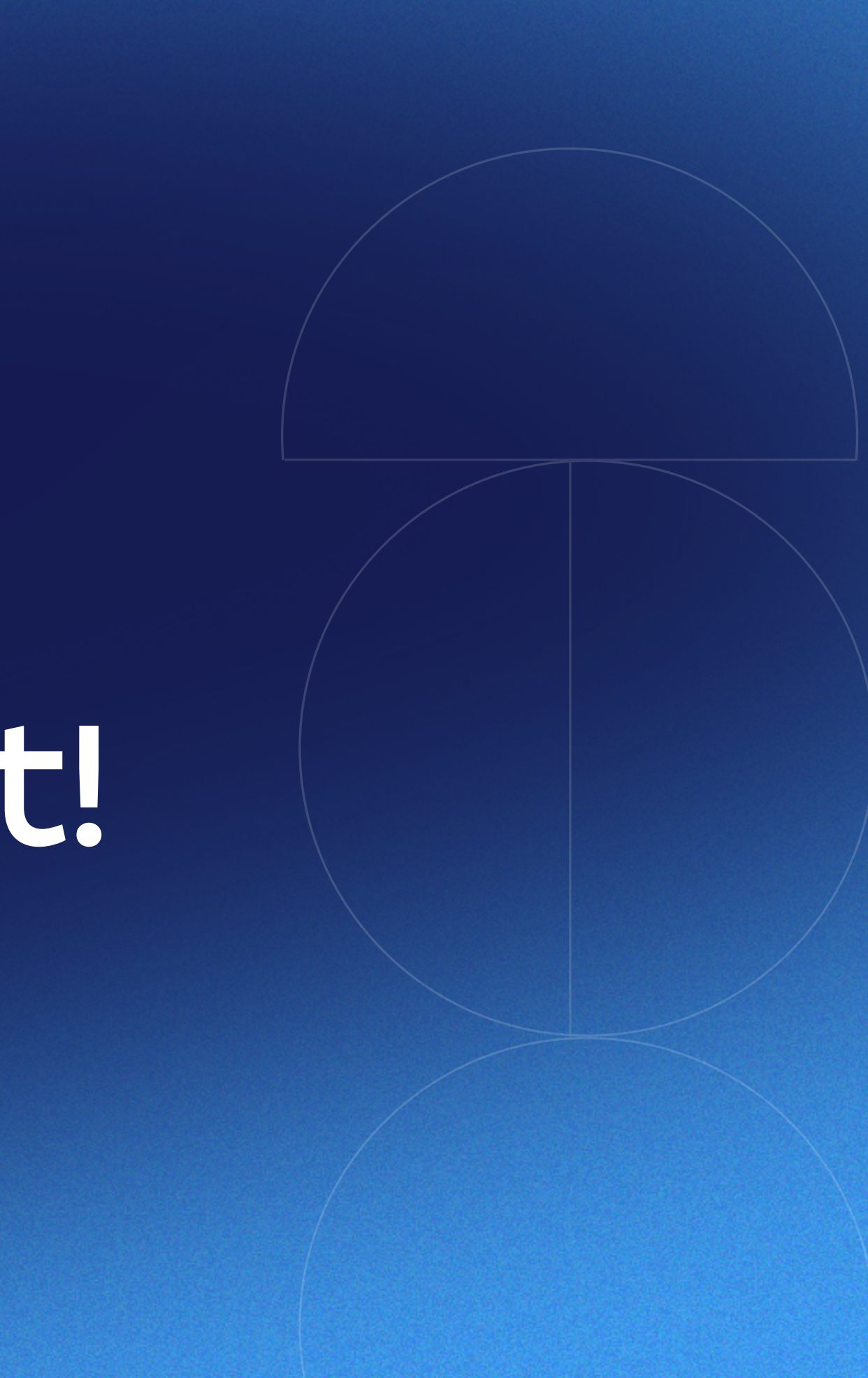